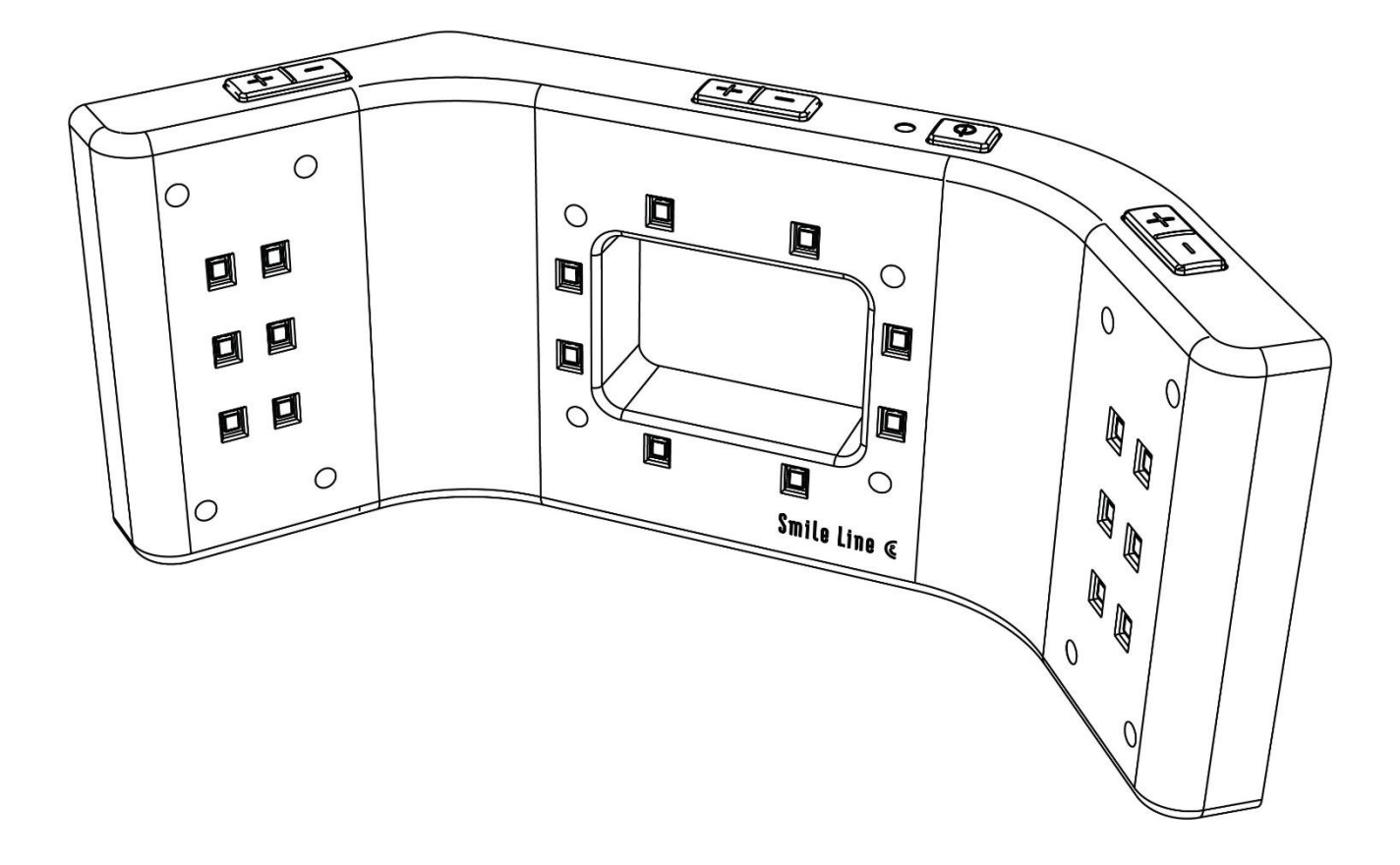

User guide

## **SMILE LITE MDP INSTALLER** Software for updating MDP

## Table of contents

| Table of contents    | 2 |
|----------------------|---|
| 1. Introduction      | 3 |
| 2. Preparation       | 3 |
| Hardware             | 3 |
| Software             | 3 |
| 3. Update mode       | 3 |
| 4. Update            | 4 |
| Unzip the file       | 4 |
| Start of the process | 4 |
| Update MDP           |   |

## **1. Introduction**

This document contains a detailed description of the actions needed to update the MDP.

### 2. Preparation

#### Hardware

Hardware requirement :

- Smile Lite MDP to update.
- USB cable (mini USB).
- PC.

#### Software

Software requirement :

Smile Lite MDP Installer v1.0

### 3. Update mode

To change the mode to update on the MDP, click on this 5 buttons :

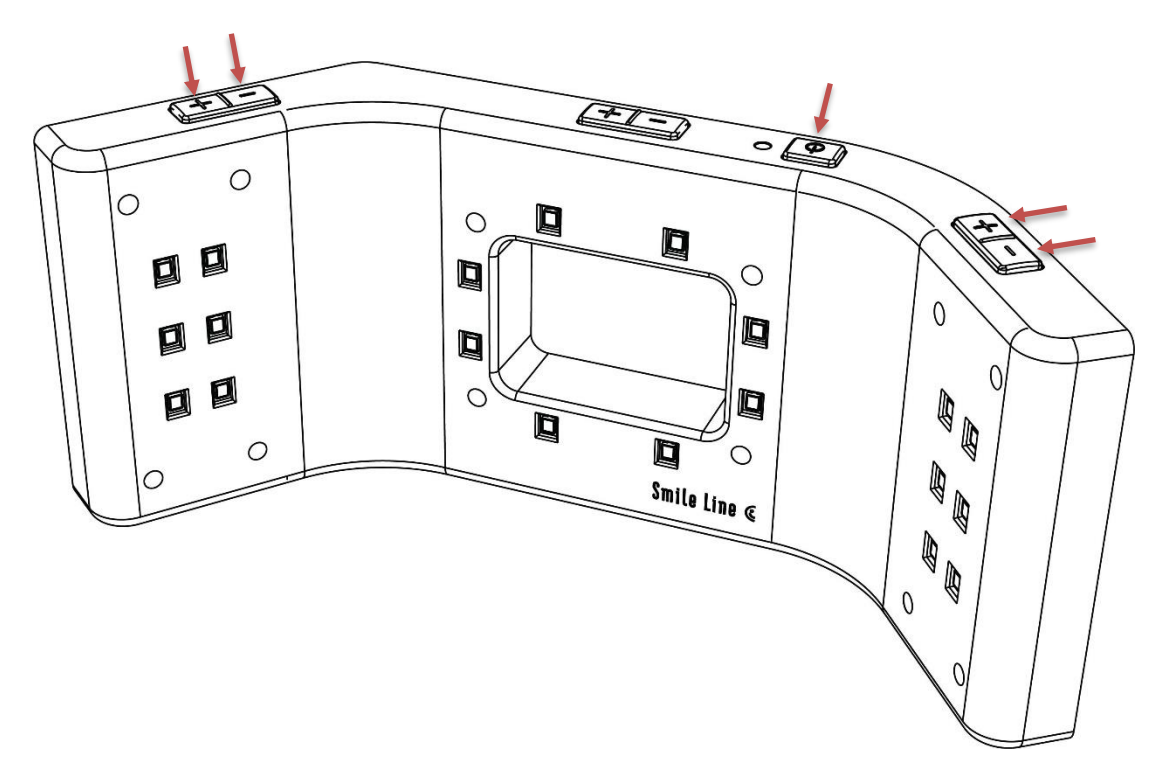

### 4. Update

#### Unzip the file

Unzip the setup by double clicking on the zip file. The MDP Updater will be extract in the same directory.

#### Start of the process

- 1. Execute the setup « MDP Updater ».
- 2. Click on the button "Continue".

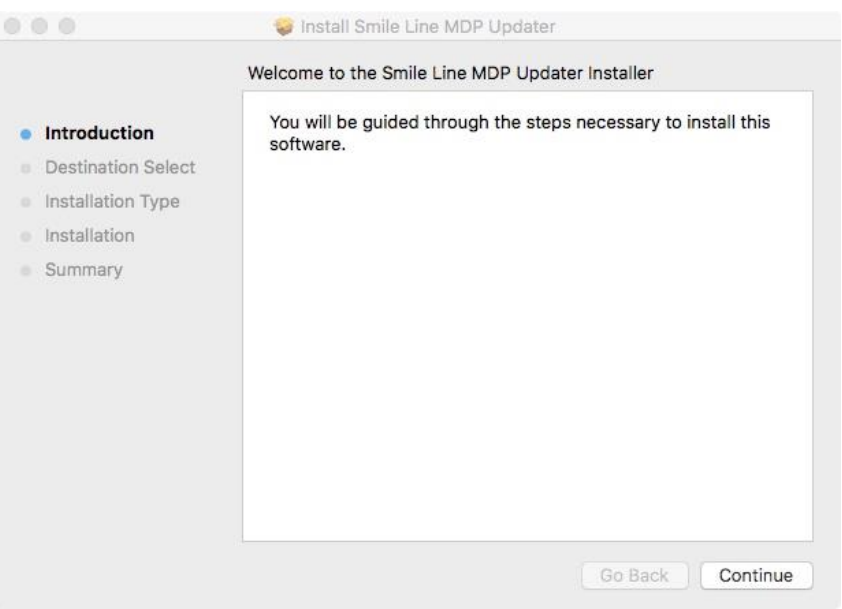

Image 01 - Smile Lite MDP Installer

Click on the button "Install" and enter your password. 3.

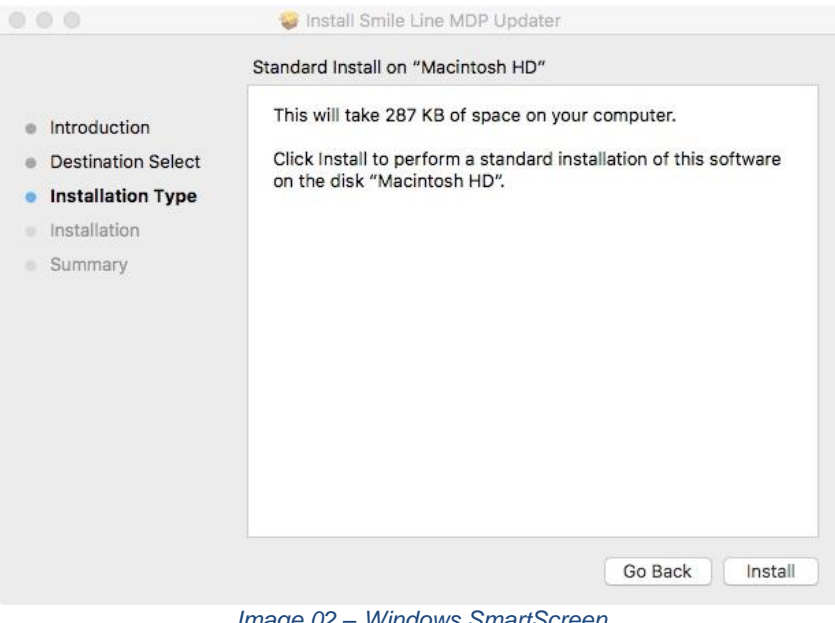

Image 02 - Windows SmartScreen

4. Wait until the end of the installation.

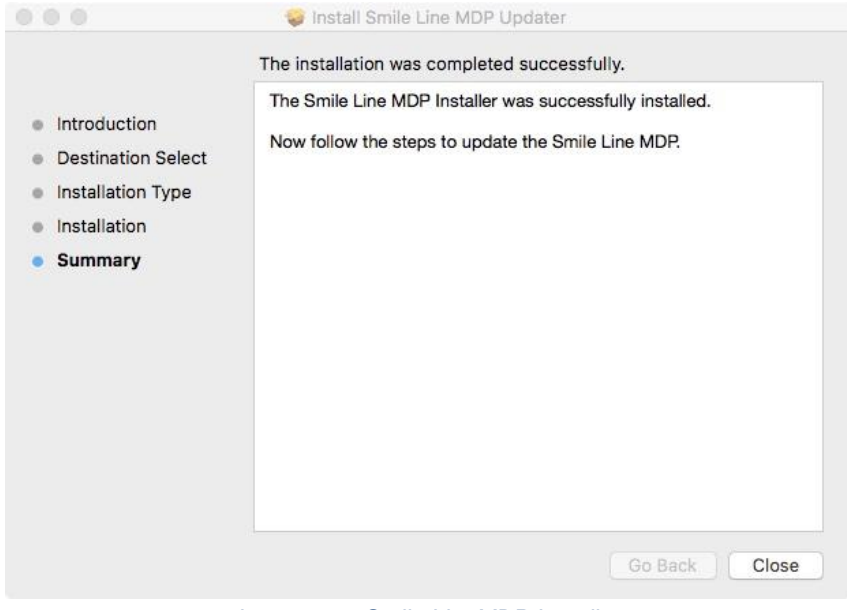

Image 03 - Smile Lite MDP Installer

5. When the installation is completed, the program starts.

#### **Update MDP**

6. If the Smile Lite MDP is not connected, connect the MDP to the Mac.

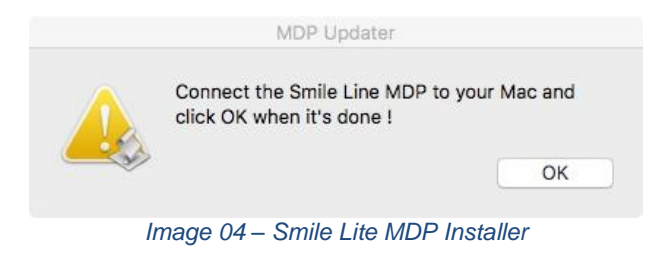

7. If the MDP is always not detected. Push the power button and click "ok".

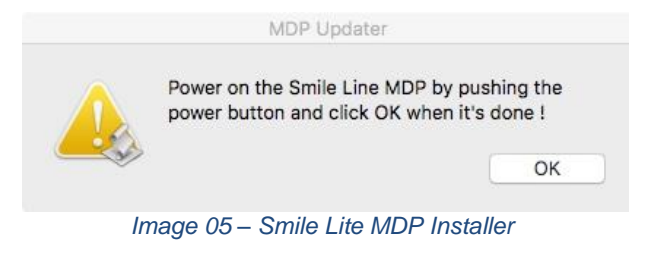

8. If the Installation successed.

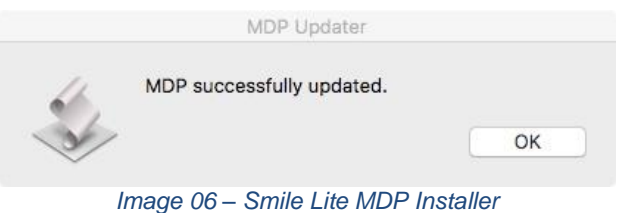

9. If the installation failed, restart the Smile Lite MDP installer.

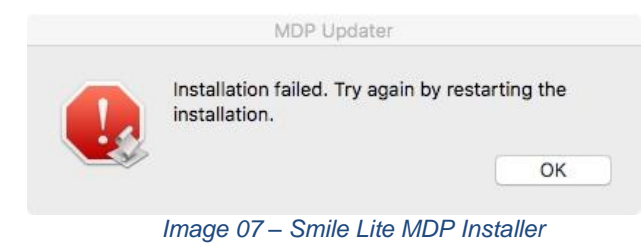